# NCE - GATEWAY, CAN-ETHERNET/CAN-MODBUS

## INLEDNING

Driftsättning av NCE sker när ett lokalt nätverk (CAN-slinga) av styrenheter (noder) ska kopplas till ett överordnat system. Detta kan vara Lindinvents centralenhet med programvaran LINDINTELL<sup>®</sup> eller ett annat system där NCE fungerar som en Modbus-brygga.

## INSTÄLLNINGAR FÖR NÄTVERKSANSLUTNING

NCE ställs in för nätverkskommunikation (TCP/IP) genom att:

1. Ansluta en dator via nätverksporten på nätverksmodulen på NCE-kretskortet.

2. Anropa via webbläsaren och default IP-adress 192.168.1.11.

Datorns IP-adress måste finnas i samma subnät som NCE. När du ansluter måste du logga in som admin.

## INSTÄLLNINGAR DIREKT PÅ NCE

Driftsättning av NCE kräver att enheten tilldelas ett Gate-id vilket görs via IR-uppkoppling med handenhet DHP. I listan av applikationer i DHP väljs FakeTerminal som genast söker efter IR-kontakt med en NCE. Kommunikation via DHP förutsätter att handenheten hålls riktad så att IR möter IR och på ett avstånd från 10 cm till 1 meter beroende på ljusförhållanden. DHP måste hållas kvar inom området med IR-kontakt för att kunna läsa eller ändra värden. Menyn med inställningar är tillgänglig utan krav på inloggning. Hela menyn med inställningar presenteras på sidan 2 i denna anvisning.

**NOTERA:** Utloggning rekommenderas för att inte riskera att IR-modulen kan tolka eventuell belysning som signal medan enheten väntar på automatisk utloggning.

#### Gateway till LINDINTELL

Ställ in det unika Gate-ID som NCE ska ha i systemet; normalt börjar man på Gate-ID "1".

### Routing av zoner Port 1<> Port2

Från NCE4.1.3 har möjlighet till routing införts.

#### Modbus-brygga

Möjlighet att välja Modbus TCP eller Modbus RTU.

## MENYN I NCE

Den kompletta menyn med huvudrubriker och underrubriker med värden på tillgängliga inställningar redovisas på sidan 2. Defaultvärde anges inom [hakparentes]. Redovisad meny gäller från mjukvara NCE4.1.3

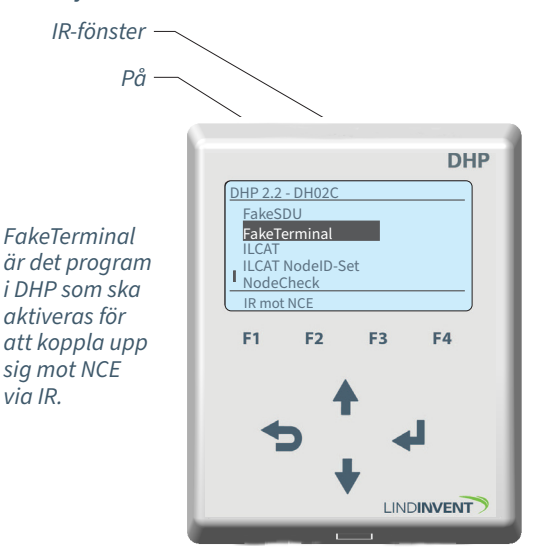

Handenhet DHP för IR: Välj program FakeTerminal i DHP för uppkoppling till NCE via IR.

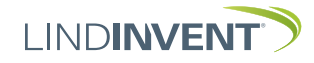

Version B02, C03

## PRESENTATION AV MENYN I NCE

Meny

I tur och ordning som rubrikerna presenteras i huvudmenyn till styrenheten.

| Visas i display                                                     | Komment                                                   |
|---------------------------------------------------------------------|-----------------------------------------------------------|
| <b>Kommunikation</b><br>Nod-id<br>Gate-id<br>CAN 1 hastighet (Not1) | <b>Rubrik_1</b><br>[240]; Änd<br>[1] Ska sät<br>PORT1 [20 |
| CAN 2 hastighet (Not1)                                              | PORT2 [20                                                 |
| Port-routing zon (Not3)<br>Modbus-brygga (Not4)                     | Från versi<br>[Inaktiv; R<br>eller port                   |
| Ethernet port 0                                                     |                                                           |
| Bitar per sekund<br>Ethernet port 1                                 | [115200]                                                  |
| Bitar per sekund                                                    | [115200]                                                  |
| Bitar per sekund<br>Paritet<br>Stoppbitar                           | [57600]<br>[ingen] alt<br>[1] alt. 2                      |
| Bitar per sekund                                                    | [9600]                                                    |
| Paritet<br>Stoppbitar                                               | [ingen] ali<br>[1] alterna                                |
| In/Ut-signaler (Not2)                                               | Rubrik_2                                                  |
| Analoga ut                                                          |                                                           |
| Funktion                                                            | Installning<br>[Inaktiv =                                 |
| Parameter1                                                          | Här kan n                                                 |
| Ärvärde in                                                          | Enbart int                                                |
| Ärvärde in                                                          | [AIN1-3. D                                                |
| Ärvärde ut                                                          | Enbart int                                                |
| Ärvärde ut                                                          | [AUT1-8] ł                                                |
| System                                                              | Rubrik_3                                                  |
| Reset                                                               | [Reset me                                                 |
| Fabriksinst                                                         | Satt reset                                                |
| Ångra                                                               | Återställ ti<br>Återställ II<br>Reset                     |
| Logga ut IR                                                         | Utloggnin                                                 |
| Debug                                                               | Enbart int                                                |
| =                                                                   |                                                           |

Kommentar [Defaultvärde]

Rubrik\_1 (Huvudmeny) [240]; Ändras normalt inte [1] Ska sättas PORT1 [20kbits/s] PORT2 [20kbits/s] Från version 4.1.3: Se not 3 [Inaktiv; RS-232; RS-485; Ethernet port 0 eller port 1]

[ingen] alternativt jämn eller udda [1] alt. 2

[9600] [ingen] alternativt jämn eller udda [1] alternativt 2

#### Rubrik\_2 (Huvudmeny)

Inställningar för signal [Inaktiv] [Inaktiv = Spänning styrs av centralenheten] [Param = Spänning styrs av parameter1] Här kan parameter1 ställas Enbart internt Lindinvent [AIN1-3, DIN1-3] blinkar förbi Enbart internt Lindinvent [AUT1-8] blinkar förbi

#### Rubrik\_3 (Huvudmeny) [Reset med utloggning] Sätt reset med fabriksåterställning Återställ till fabriksinställningar vid Reset Återställ INTE till fabriksinställningar vid Reset

Utloggning rekommenderas!

Enbart internt Lindinvent

Presentationen av menyn i NCE avslutad.

## NOTER:

|     | Not 1 | <ul> <li>Ändring av inställd default CAN hastighet 1 och 2 på NCE,<br/>kan göras först då villkoren i följande checklista uppfylls:</li> <li>Alla noder på slingan har stöd för "CAN-hastighet".<br/>(inställningen ska finnas) och att de står i "Auto".</li> <li>LINDINTELL/LINDINSPECT fr o m 1.33.0.</li> <li>Total längd på slingan är upp till 1200 m = medger<br/>hastighet 20 kbits/s.</li> <li>Total längd på slingan är upp till 500 m = medger<br/>hastighet 50 kbits/s</li> <li>Total längd på slingan är upp till 250 m = medger<br/>hastighet 100 kbits/s.</li> <li>Ändring av hastighet på NCE görs först när alla övriga<br/>noder på slingan har ställts till "Auto".</li> <li>Notera: På en slinga utan en NCE, måste CAN hastighet<br/>ställas om från default "Auto" till en vald hastighet på en<br/>av noderna på slingan. Övriga noder på slingan lämnas<br/>med defaultinställningen "Auto".</li> </ul> |
|-----|-------|----------------------------------------------------------------------------------------------------|
|     | Not 2 | NCE saknar fördefinierade funktioner för AIN, AUT<br>och DIN. Funktioner/Kopplingar skapas via LINDINTELL.                                                                                                    |
|     | Not 3 | Samtliga inställningar med möjliga riktningar<br>för respektive zontyp:                                                                                                    |
| en] |       | Flöde [1->2, 1<-2, 1<->2]<br>Närvaro [1<->2]<br>Belysning [1<->2]<br>Ärvärde [1<->2]<br>Periferi [1->2, 1<-2, 1<->2]<br>Radiator [1->2, 1<-2, 1<->2]<br>Tryck [1->2, 1<-2, 1<->2]<br>Difftryck [1->2, 1<-2, 1<->2]<br>Difftryck [1->2, 1<-2, 1<->2]<br>Tryckknapp [1<->2]<br>Magnetkontakt [1<->2]<br>Närvaro A-C [1->2, 1<-2, 1<->2]<br>CAN-variabel [1->2, 1<-2, 1<->2]<br>TK-zon M1/M2 [1<->2]                                                                                                    |
|     | Not 4 | Netburner: Normalt används "Ethernet/Netburner port<br>1" som är inställd på port 502.<br>Xport och Xport Edge: Använd "Ethernet/Netburner port                                                                                                    |

0". Ställ om TCP porten i Xport/Xport Edges konfiguration till port 502.

Notera: Port-routing ökar trafikbelastningen på CAN-slingorna. Aktivera endast de zoner och riktningar som är i behov av routning.

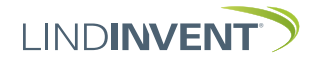